# Como instalar o Certificado Digital QuoteBR.

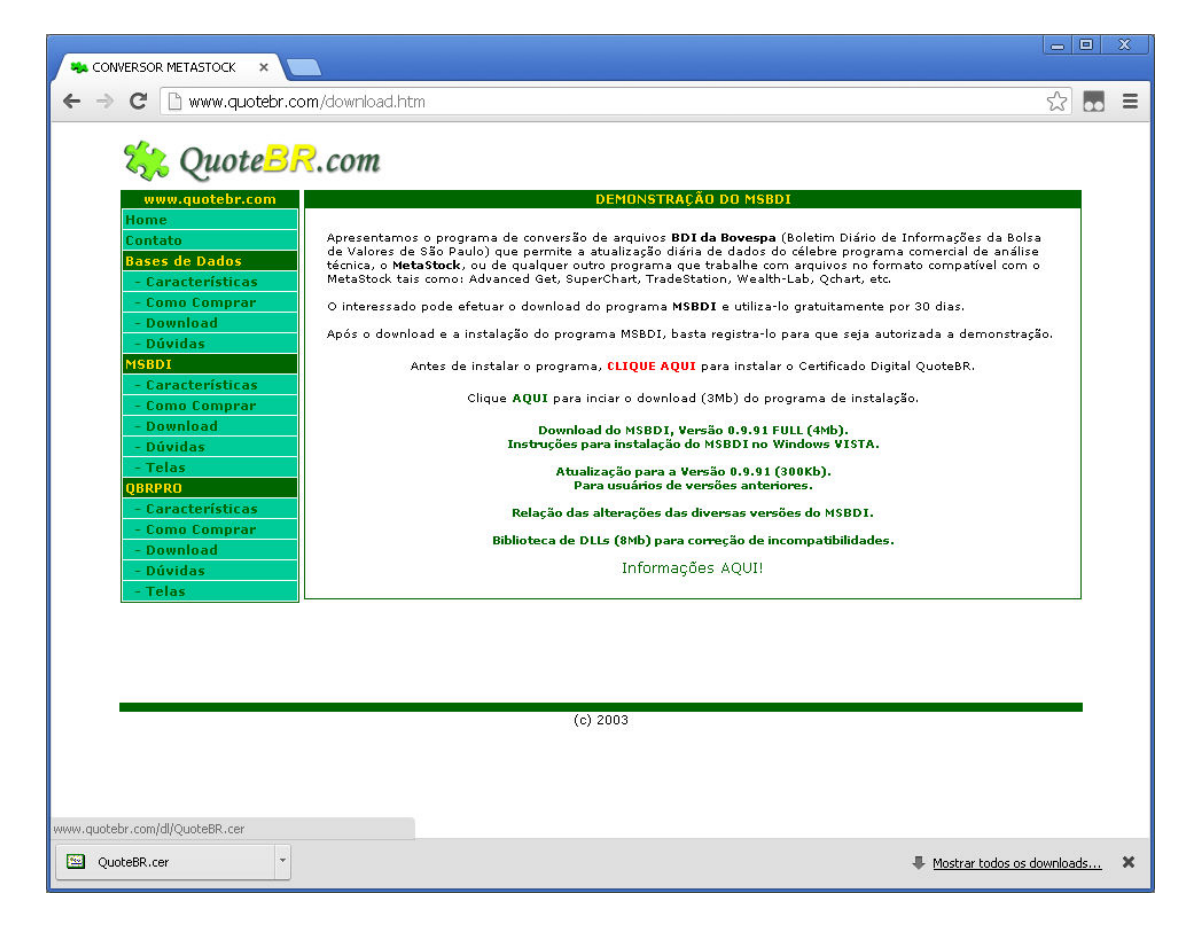

Efetue o download do arquivo QuoteBR.cer

## Clicando sobre o arquivo QuoteBR.cer, escolha ABRIR o arquivo

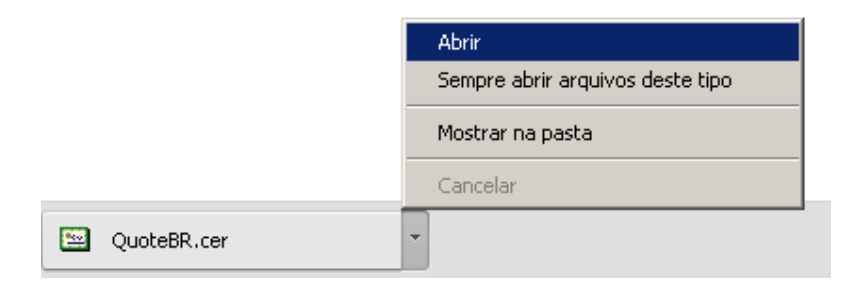

Co

#### Confirme a operação clicando no botão [Abrir]

| Abrir arq                                    | uivo - Aviso d                                    | e Segurança                                                                                                    | ×  |  |  |
|----------------------------------------------|---------------------------------------------------|----------------------------------------------------------------------------------------------------|----|--|--|
| Deseja abrir este arquivo?                   |                                                   |                                                                                                    |    |  |  |
|                                              | Nome: Q                                           | QuoteBR.cer                                                                                                    |    |  |  |
|                                              | Editor: E                                         | ditor Desconhecido                                                                                                    |    |  |  |
|                                              | Tipo: C                                           | iertificado de segurança                                                                                                    |    |  |  |
|                                              | De: J                                             | :\Meus documentos\Downloads                                                                                                    |    |  |  |
|                                              |                                                   | Abrir Cancelar                                                                                                    |    |  |  |
| Sempre perguntar antes de abrir este arquivo |                                                   |                                                                                                    |    |  |  |
| 1                                            | Embora arquiv<br>tipo de arquivo<br>em sua origen | ros provenientes da Internet possam ser úteis, este<br>o pode danificar seu computador. Se você não confi<br>n, não abra este software. <u>Qual é o risco?</u> | ar |  |  |

Na tela seguinte, clique no botão [Instalar Certificado...]

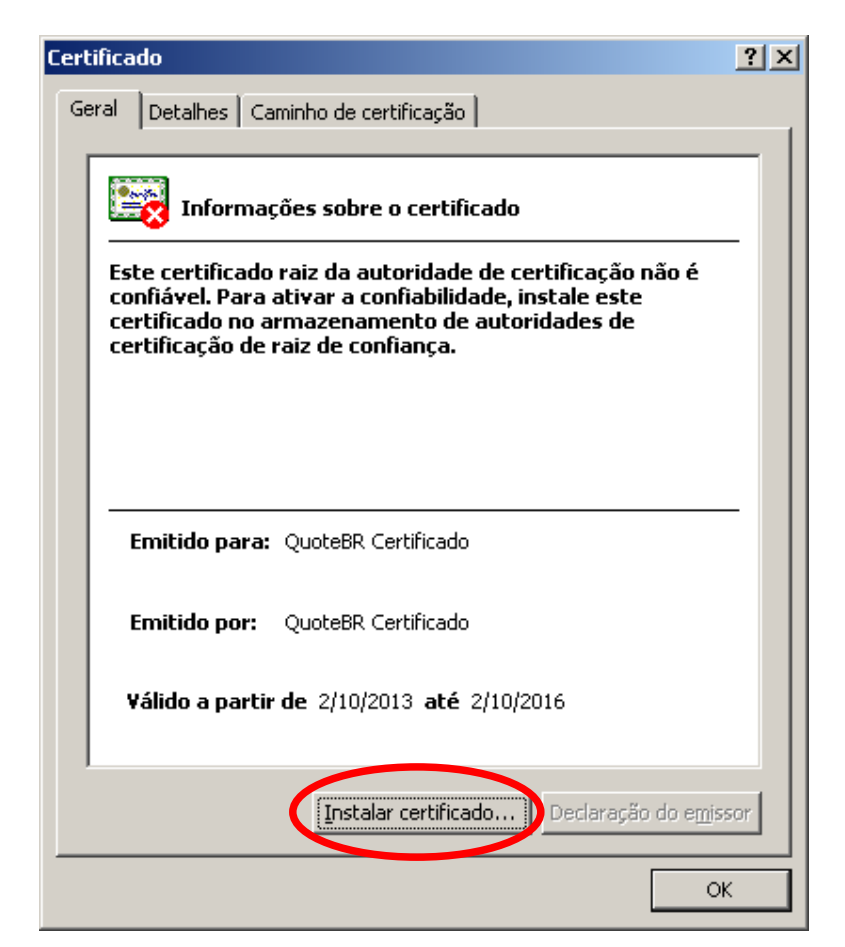

# Na tela seguinte, clique no botão [ Avançar >.]

| Assistente para importação de certificados |                                                                                                    |   |
|--------------------------------------------|----------------------------------------------------------------------------------------------------|---|
|                                            | Bem-vindo ao 'Assistente para<br>importação de certificados'                                                                                                    |   |
|                                            | Use este assistente para copiar certificados, listas de<br>certificados confiáveis e listas de certificados revogados<br>de um disco para um armazenamento de certificados.                                                                                                    |   |
|                                            | Um certificado, que é emitido por uma autoridade de<br>certificação, é uma confirmação de sua identidade e<br>contém informações usadas para proteger dados ou<br>estabelecer conexões de rede seguras. Um<br>armazenamento de certificados é a área do sistema em<br>que os certificados são mantidos. |   |
|                                            | Para continuar, clique em 'Avançar'.                                                                                                    |   |
|                                            | < Voltar Avançar > Cancela                                                                                                    | r |

Na tela seguinte, escolha a segunda opção, para colocar o certificado no armazenamento desejado, e clique no botão [Procurar ...]

| Assistente para importação de certificados                                                                                       | ×   |
|----------------------------------------------------------------------------------------------------|-----|
| Armazenamento de certificados                                                                                                    |     |
| Armazenamentos de certificados são áreas do sistema onde os certificados são guardado                                            | is. |
| O Windows pode selecionar automaticamente um armazenamento de certificados ou você pode especificar um local para o certificado. | ado |
| Colocar todos os certificados no armazenamento a seguir                                                                          |     |
| Armazenamento de certificados:                                                                                                   |     |
| < <u>V</u> oltar <u>A</u> vançar > Cancelar                                                                                      | ·   |

Selecione a opção "Autoridades de certificação raiz confiável"e depois clique no botão [ OK ]

| Selecionar armazenamento de certificados                                                                                                    | ? X |
|----------------------------------------------------------------------------------------------------|-----|
| Selecione o armazenamento de certificados que deseja usar.                                                                                                    |     |
| Pessoal<br>Autoridades de certificação raiz confiáve<br>Confiabilidade corporativa<br>Autoridades de certificação intermediária<br>Editores confiáveis<br>Certificados pão confiáveis |     |
| Mostrar armazenamentos físicos                                                                                                    |     |

Em seguida, clique no botão [ Avançar >]

| As | sistente para importação de certificados                                                                                                    | × |  |  |  |  |
|----|----------------------------------------------------------------------------------------------------|---|--|--|--|--|
|    | Armazenamento de certificados                                                                                                    |   |  |  |  |  |
|    | Armazenamentos de certificados são áreas do sistema onde os certificados são guardados.                                                                                                    |   |  |  |  |  |
|    | O Windows pode selecionar automaticamente um armazenamento de certificados ou<br>você pode especificar um local para o certificado.                                                                                                    |   |  |  |  |  |
|    | Selecionar automaticamente o armazenamento de certificados conforme o tipo de certificado<br>o esta entre entre en | 2 |  |  |  |  |
|    | Olocar todos os certificados no armazenamento a seguir                                                                                                    |   |  |  |  |  |
|    | Armazenamento de certificados:                                                                                                    |   |  |  |  |  |
|    | Autoridades de certificação raiz confiáveis <u>P</u> rocurar                                                                                                    |   |  |  |  |  |
|    |                                                                                                    |   |  |  |  |  |
|    |                                                                                                    |   |  |  |  |  |
|    |                                                                                                    |   |  |  |  |  |
|    |                                                                                                    |   |  |  |  |  |
| -  | < <u>V</u> oltar ( <u>Avançar</u> > ) Cancelar                                                                                                    |   |  |  |  |  |

Em seguida, clique no botão [ Concluir ]

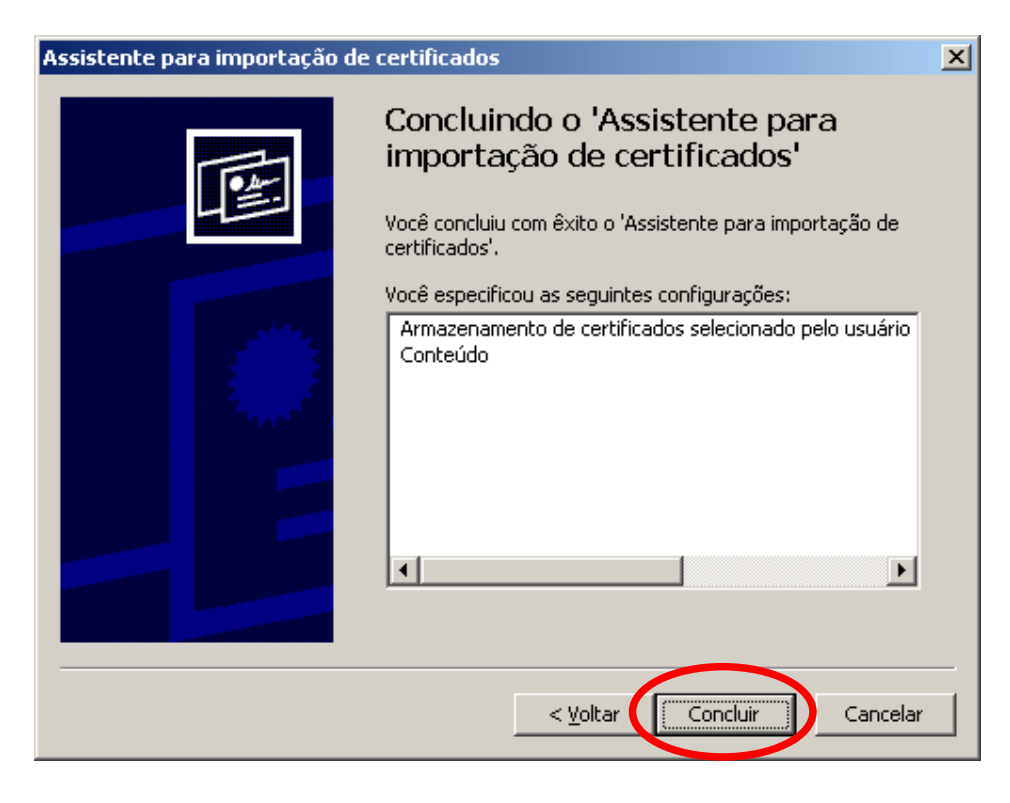

### Em seguida, confirme a instalação clicando no botão [Sim]

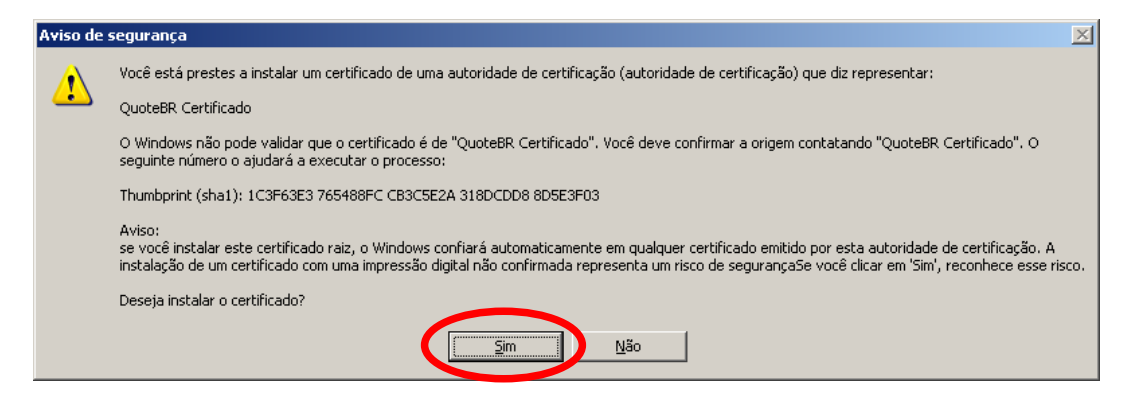

A mensagem confirmando a instalação com êxito deve ser apresentada.

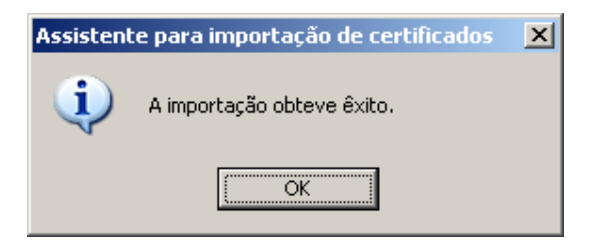